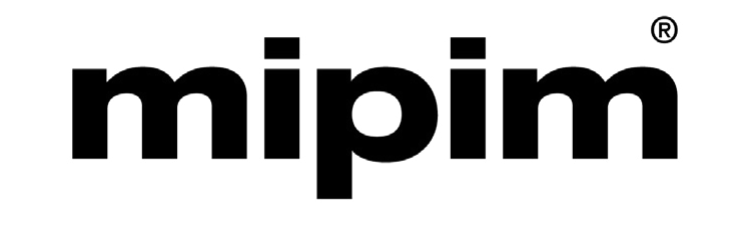

# **COMPANY HUB**

**User Guide for Company Account Administrators** 

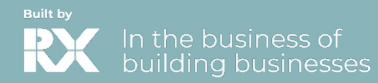

# **TABLE OF CONTENTS**

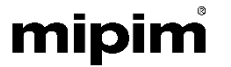

#### 1. Glossary

- 2. Log into your Company Hub
- 3. <u>Homepage of your Company Hub</u>
- 4. Edit my profile
- 5. RX Lead Manager (ex-Emperia)
- 6. Invite manager
- 7. Badges and participants
- 8. Your Company dashboard analytics
- 9. Your delegates view and actions

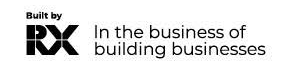

## GLOSSARY

### mipim

#### ✤ Affiliates:

Companies or individuals officially attached to the main stand holder, often for the purpose of marketing and sales.

#### Dashboard:

Interface to monitor your leads and your company page statistics.

#### Primary administrator:

The main contact in your company who prepares for the market with access to create company page, receive Emperia lead notifications, register exhibitor delegates, invite affiliates and add other secondary administrators. Once added, secondary administrators can have the same rights as the primary one (unlimited additional secondary admins).

#### **\*** RX Lead Manager (ex-Emperia):

The app allows exhibitors to scan visitors' badges at the market and find their contacts in the online dashboard.

# HOW TO LOG IN TO YOUR COMPANY SPACE ?

Once your participation is confirmed, you will receive an email from

RX Global : no-reply@rxglobal.com

If you haven't received it, please check your spam folder first. If

you still can't find it, please contact the Help Desk.

If you have not received it, please contact the Help Desk

Click on the link received by email and personalize your password

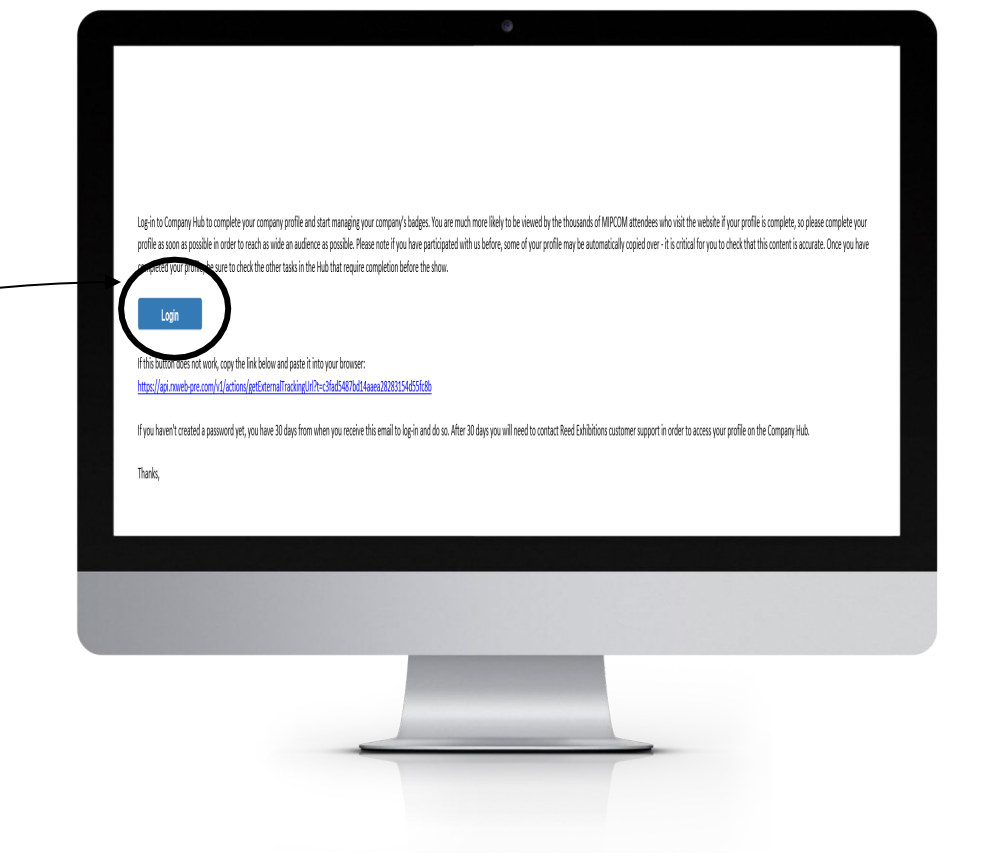

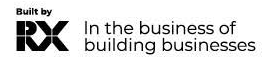

# HOMEPAGE OF YOUR COMPANY HUB

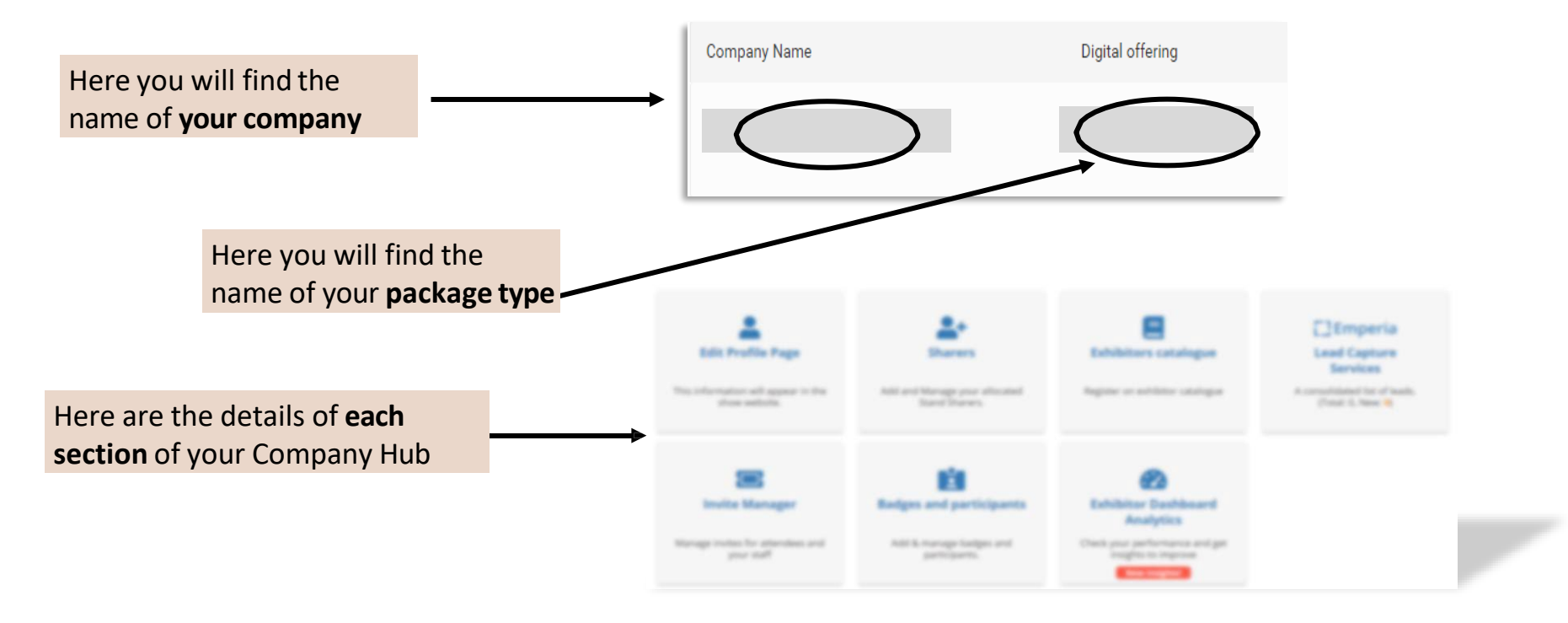

mipim

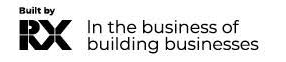

# **EDIT MY PROFILE**

The profile editing section is made up of two parts, one dedicated to **editing your company profile**, the other to **managing/adding other administrators from your company**.

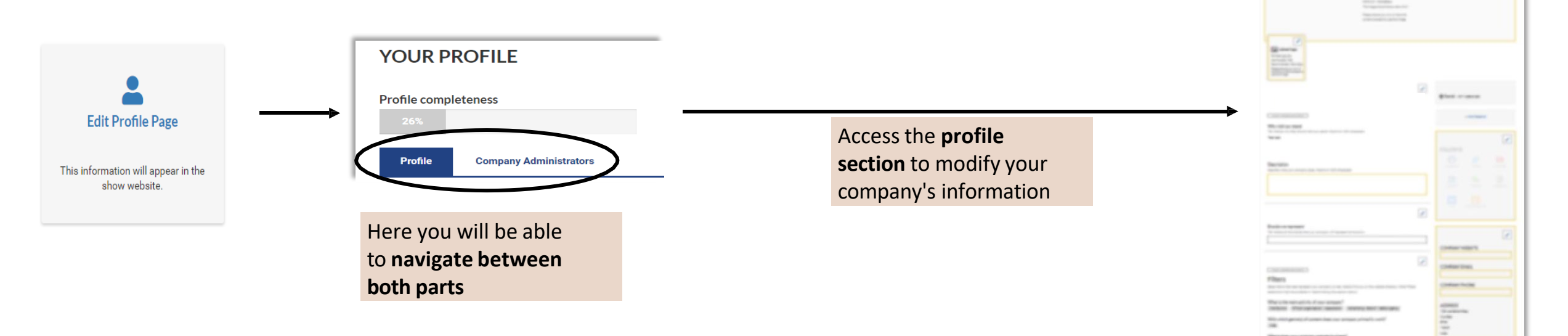

Please **complete your company profile** with as many details as possible

mipin

Logo, description, cover image... Boost your business opportunities!

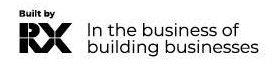

## **EDIT MY PROFILE** COMPANY ADMINISTRATOR TAB

### mipim

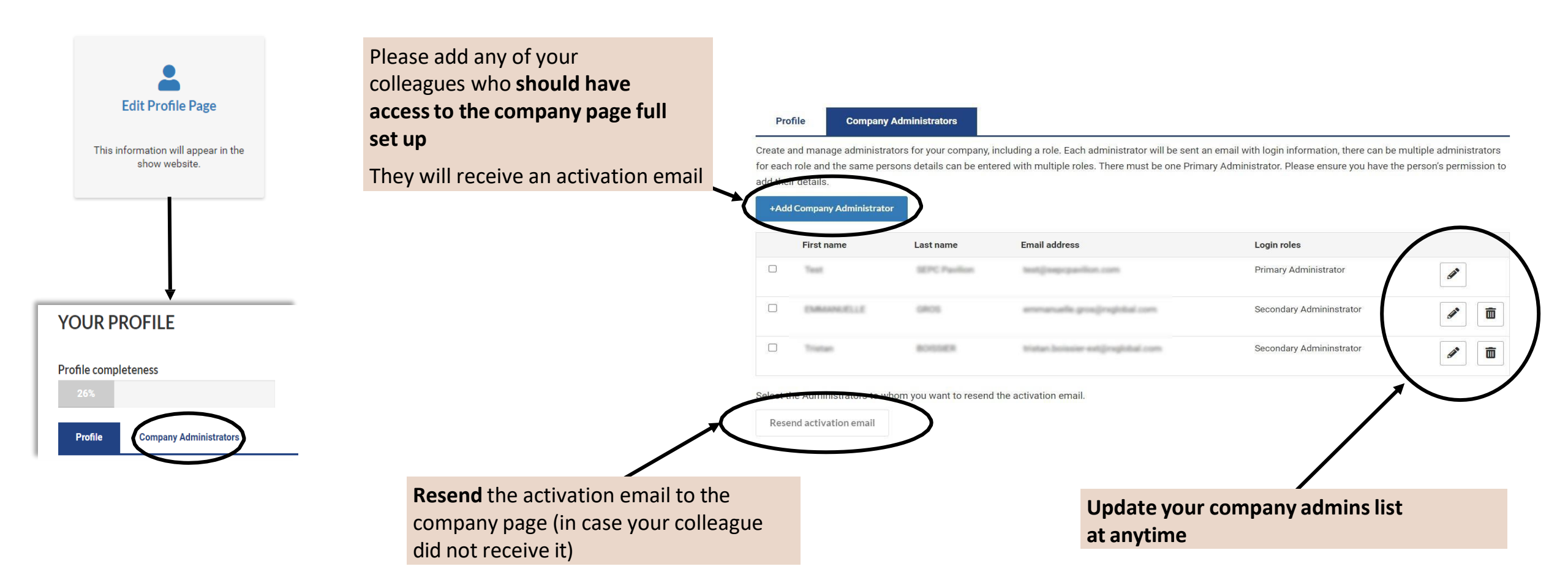

This year, MIPIM is going further by dedicating a section on its website to exhibitor events. Title, description, speakers—you have full control to promote what's happening at your booth (breakfast, conference, cocktail, demo..)

Please note that starting this year, exhibitor events will no longer be visible in the printed program but will only be available online on the <u>MIPIM website</u>.

![](_page_7_Picture_4.jpeg)

# EDIT MY PROFILE

How to publish your booth events

![](_page_8_Picture_2.jpeg)

mipim

![](_page_8_Picture_3.jpeg)

## **EDIT MY PROFILE** Information about your event

| sure to write it |
|------------------|
|                  |
|                  |
|                  |
|                  |
|                  |
|                  |
|                  |
|                  |
|                  |
|                  |
|                  |
|                  |
|                  |
|                  |
|                  |

mipim

![](_page_9_Picture_2.jpeg)

Once your event is saved, follow the same process to add another one

# **RX LEAD MANAGER (EX-EMPERIA)**

Mobile App to scan visitors' badges at the market

![](_page_10_Picture_2.jpeg)

RX Lead Manager (ex-Emperia) is a mobile app **to scan visitors' badges at the exhibition**. Collect contacts and find them in your online report available on your exhibitor dashboard.

![](_page_10_Figure_4.jpeg)

In the business of building businesses

## **RX LEAD MANAGER (EX-EMPERIA)**

Download your leads

| EMPERIA                                                                                                    |        |         |  |  |  |  |  |  |  |  |  |
|----------------------------------------------------------------------------------------------------|--------|---------|--|--|--|--|--|--|--|--|--|
| DOWNLOAD LEAD REPORT<br>Download your consolidated leads in the format of your choice<br>Total Leads 0 New Leads 0 | 🛓 .CSV | 🛓 .XLSX |  |  |  |  |  |  |  |  |  |

mipim

Download the full list of all your online leads and scanned contacts in 1 report available in .csv or .xlsx format

![](_page_11_Picture_4.jpeg)

# **INVITE MANAGER**

![](_page_12_Figure_1.jpeg)

mipir

Built by In the business of building businesses

#### mipim

# MANAGE YOUR COMPANY BADGES

Managing delegate registrations in your stand quota

![](_page_13_Figure_3.jpeg)

# MANAGE YOUR COMPANY BADGES

Managing delegate registrations in your stand quota

Badges are available for download and printing 15 days before the show. However, it is necessary for

photos to be uploaded and payment for the badge to be completed in advance in order to access it.

![](_page_14_Figure_4.jpeg)

# MANAGE YOUR COMPANY BADGES

You can modify them (with the exception of the email address). If you modify the badge, you will **need to re-print as the previous one will no longer be valid**.

| Badge manager                             | hem to your staff       |             |                 |                                                                                    |   |                                               |                                                    |
|-------------------------------------------|-------------------------|-------------|-----------------|------------------------------------------------------------------------------------|---|-----------------------------------------------|----------------------------------------------------|
| Allocate badges                           | Your company badges (2) |             |                 |                                                                                    |   |                                               |                                                    |
|                                           |                         |             |                 |                                                                                    |   |                                               |                                                    |
| Company Badges: 2/0 Allo                  | ocated                  |             |                 | To allocate new badges, use the template upload feature in the Allocate Badges tab |   |                                               |                                                    |
| Badge Status                              |                         |             |                 |                                                                                    |   |                                               |                                                    |
| Name ≑                                    | Badge Status            | Job Title 👙 | Badge Product 👙 | Payment Status 🗢                                                                   |   |                                               |                                                    |
| (E) market                                | Active                  | Sales       | Exhibitor Badge | Free Badge                                                                         | / |                                               |                                                    |
| (E) 1 mm 10 M                             | Active                  | CDP         | Exhibitor Badge | Free Badge                                                                         | £ | Edit Details                                  | ×                                                  |
|                                           |                         |             |                 |                                                                                    |   | A Once a badge is edited a new version will b | e created. The previous badge will be deactivated. |
|                                           |                         |             |                 | Upload your                                                                        |   |                                               |                                                    |
|                                           |                         |             |                 | participant's picture<br>(mandatory)                                               |   |                                               | 1007000                                            |
|                                           |                         |             |                 | (                                                                                  |   |                                               |                                                    |
|                                           |                         |             |                 |                                                                                    |   | the resulting the set                         |                                                    |
|                                           |                         |             |                 | Update your information                                                            |   | ad 70a                                        | Rolp: Protect                                      |
|                                           |                         |             |                 |                                                                                    |   | and a standard                                |                                                    |
|                                           |                         |             |                 |                                                                                    |   |                                               |                                                    |
| Built by<br>In the busine<br>building bus | ess of<br>sinesses      |             |                 |                                                                                    |   |                                               | Cancel Save                                        |

mipin

## **MANAGE YOUR COMPANY BADGES** Transfer a badge

#### You can transfer a badge from one participant to another within your company. Note that the first registration will be

cancelled, and the participant will receive a cancellation notification.

![](_page_16_Figure_3.jpeg)

# **COMPANY DASHBOARD ANALYTICS**

The Exhibitor Dashboard allows you to access a wealth of data regarding your performance at the exhibition.

This dashboard synthesizes your leads generated during the show with RX Lead manager (ex-Emperia). Its pro version also allows you to **compare yourself with your competitors**.

This page only becomes accessible **90 days** before the show.

A large amount of data is available to help you understand the **typology of your leads, your strengths, and areas for improvement** for your next exhibition.

![](_page_17_Picture_5.jpeg)

![](_page_17_Figure_6.jpeg)

#### mipim

# YOUR DELEGATES' VIEWS AND ACTIONS

What will your delegates access on the company hub ?

![](_page_18_Figure_3.jpeg)

We invite you to explore our <u>FAQ section</u> for quick answers to common questions.

If you require further assistance, please feel free to contact our Helpdesk:

• By phone: (+33) 1 47 56 64 10

available Monday to Friday, from 9 AM to 6 PM CET

• Or by completing our <u>online form</u>

![](_page_19_Picture_7.jpeg)